# **Device Association** and Disassociation

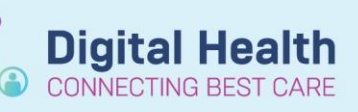

Digital Health Quick Reference Guide

# This Quick Reference Guide will explain how to:

Provides step-by-step instructions for associating and disassociating devices in the WH EMR.

EMR device association and disassociation feature allows connection and disconnection of devices with ease.

#### Important

- New Patient = Associate Device
- Patient exiting area = Disassociate Device
- Existing Patient:
  - o Ensure the correct patient is admitted to the monitor
  - o Ensure the correct device is associated to the patient
- Creating an encounter and admitting a patient to a bedspace **does not automatically** associate the device to FirstNet/PowerChart or automatically admit the patient to the bedside monitor.
- In relevant areas, manual entry of patient demographics is required at the bedside monitor on admission alongside **manual** device association / disassociation

## **Device Association:**

- 1. Log in to the WH EMR using your credentials.
- 2. Select the correct patient record
- 3. Navigate to Interactive View and Fluid Balance (iView)
- 4. Locate the "**Device Association**" icon in the toolbar
- 5. Click on the "Associate Device" button
- 6. A **Device Association** pop up window will open displaying patient details for review
- 7. The **Associated Devices** feature will present a list of devices that are currently linked to the patient's record
- Select the appropriate device from the list or search for the device using relevant identifiers (e.g., serial number, name).
   To add a new device, go to **Device Search** and search for the device by location name or scan the device barcode
- 9. Click "Associate"
- 10. Verify the device information and confirm the association.
- 11. Exit the pop-up window

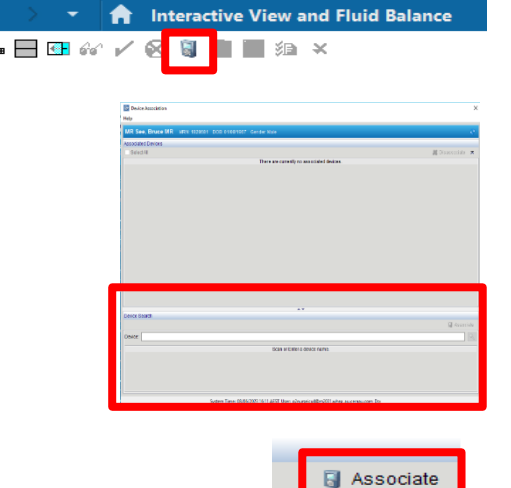

| Device Association Help                                                                           |              |                 |              |
|---------------------------------------------------------------------------------------------------|--------------|-----------------|--------------|
| SORELEGS, Shamus MR                                                                               | MRN: 2000452 | DOB: 02/02/1963 | Gender: Male |
| Associated Devices                                                                                |              |                 |              |
| SIM1<br>Vendor: CERN<br>Model: Cerner Scripted Discrete De<br>Associated: <u>13/12/2022</u> 17:53 | vice         |                 |              |

Western Health 📢

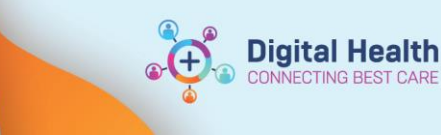

Once associated, confirm that data is flowing through by navigating back to **VITAL SIGNS** section within **Interactive View** and double-clicking on the time cell to pull through the data. Validate that the values pulled through correlate with the monitor.

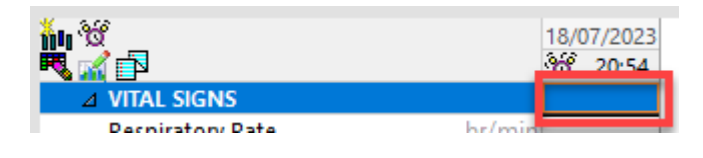

# **Devices Disassociating**

### **Handy Hint**

When discharging a patient from the bedside monitor, disassociate the device from the patient's chart.

- 1. Log in to the Cerner system using your credentials
- 2. Select the correct patient record
- 3. Navigate to iView
- 4. Locate the "Device Association" icon in the toolbar
- The "Device Association" pop up will display the "Associated Devices"
- Find the device you wish to disassociate and tick the box and select "Disassociate Device" option
- 7. Confirm the disassociation when prompted.
- 8. Verify that the device is no longer connected and transmitting data.
- 9. Exit the pop up window

#### Important

- Devices association links the bedside monitor to the patient's chart
- The patient's chart will remain linked to the device regardless of change in location
- Device disassociation and re-association will need to occur when a patient has been moved to a new bedspace or location within Western health. Especially where the patient is returning from another area that utilises device integration

| Device Association                                                                            |              |                 |              | Х                |  |
|-----------------------------------------------------------------------------------------------|--------------|-----------------|--------------|------------------|--|
| Help                                                                                          |              |                 |              |                  |  |
| SORELEGS, Shamus MR                                                                           | MRN: 2000452 | DOB: 02/02/1963 | Gender: Male | e.               |  |
| Associated Devices                                                                            |              |                 |              | 🗱 Disassociate 🛪 |  |
| SIM1<br>Inndor CERN<br>Model: Cerner Scripted Discret<br>Associated: <u>13/12/20/22 17:53</u> | le Device    |                 |              |                  |  |
| Associated Devices                                                                            |              |                 |              |                  |  |
| Select All There are currently no associated devices.                                         |              |                 |              |                  |  |
|                                                                                               |              |                 |              |                  |  |

Western Health 🕔